## **DocResponse Mic and Camera Check Andriod and iOS Devices**

## Android Chrome Troubleshooting

- 1. On Android devices, open the Chrome app
- 2. To the right of the URL bar, tap the triple dots -> Select Settings
- 3. Select Site Settings
- 4. Select Microphone or Camera
- 5. Select to turn the Microphone or Camera on
- Under the Blocked list see if clinic.docresponse.com. If you see it BLOCKED, select clinic.docresponse.com > Access your camera > Allow
- 7. Unblock BOTH camera and mic!

## iPhone iOS Troubleshoot

- 1. On iPhone devices, open the Settings app
- 2. Select on Safari
- 3. Scroll down to Microphone & Camera
- 4. Confirm that "Allow" Microphone and Camera on all websites is checked
- 5. Retry and Refresh the call